## Canon **BJ S200**

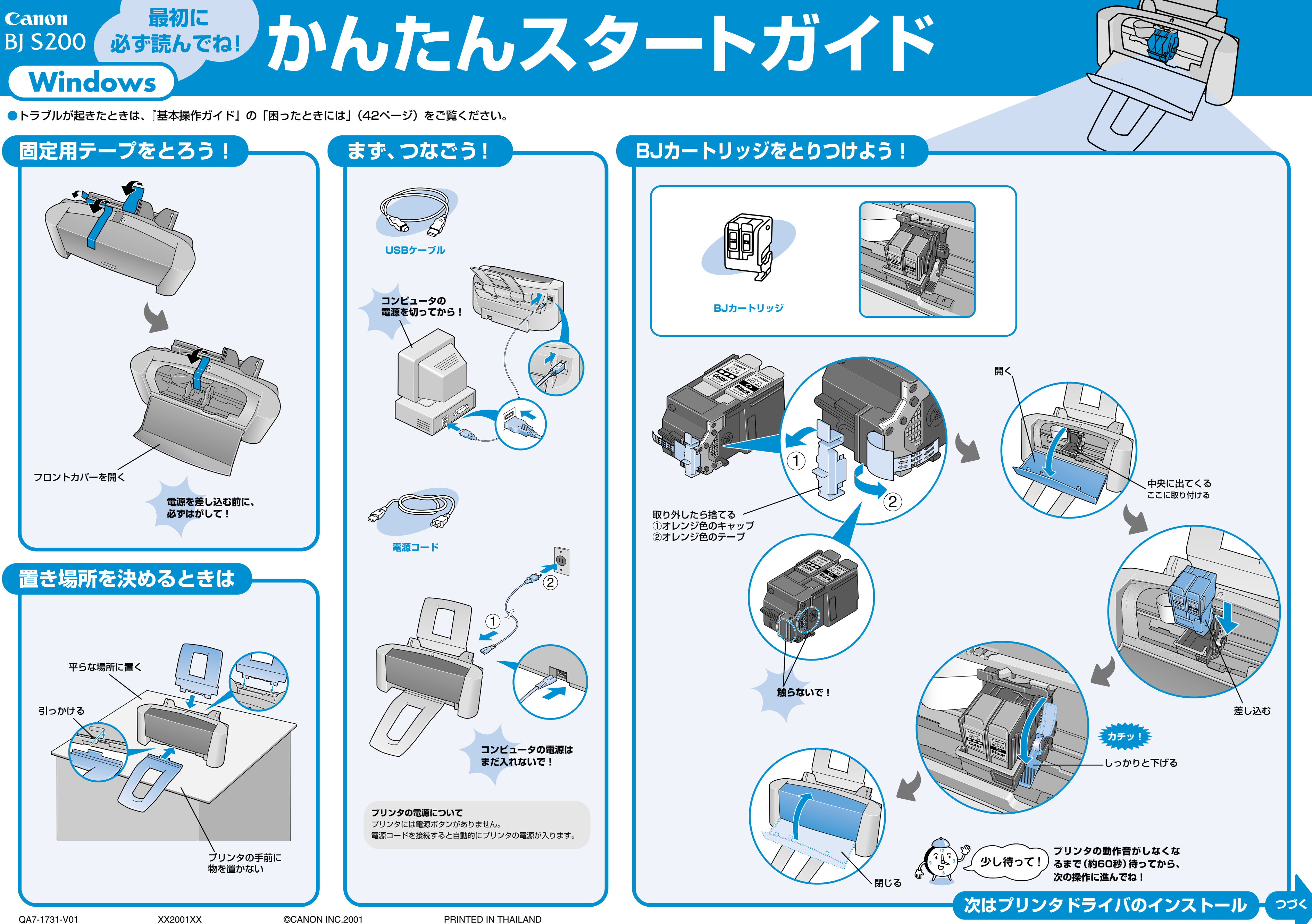

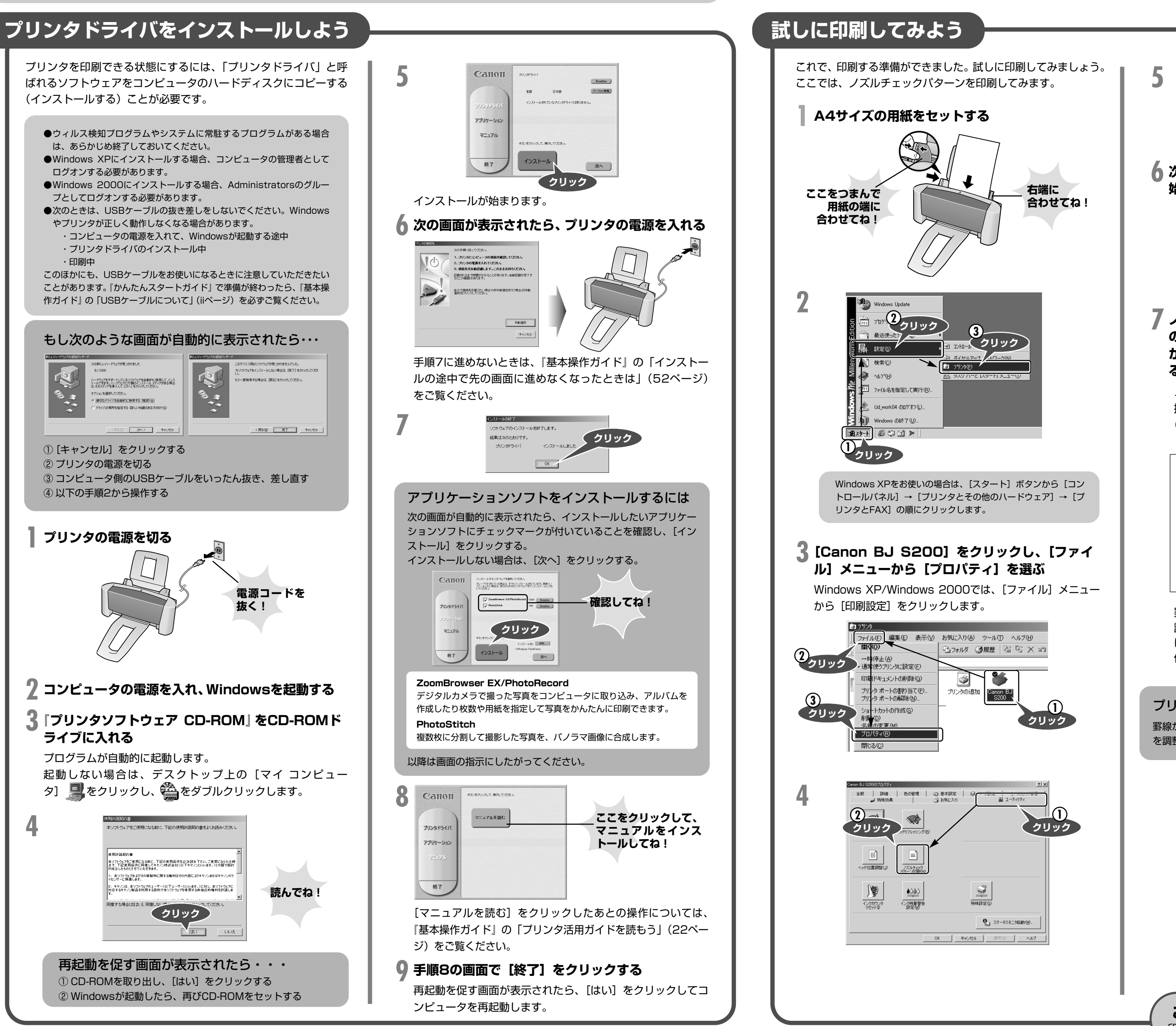

Microsoft®、Windows®は、米国Microsoft社の米国、その他の国における登録商標です。

本紙では、Microsoft® Windows® XP、Microsoft® Windows® Millennium Edition、Microsoft® Windows® 2000、Microsoft® Windows 98をそれぞれWindows XP、Windows Me、Windows 2000、Windows 98と略して記載しています。

| 5                                                    | Canon BJ S200<br>ノズルチェックパターンを印刷しますか?<br>のK キャンセル<br>クリック                                                                                                    |
|------------------------------------------------------|----------------------------------------------------------------------------------------------------|
| 6 次の画面<br>始まる                                        | が自動的に表示され、パターンの印刷が<br>ティリティ ズ<br>動作終 7までほかの作業は行わないでください。<br>のド<br>クリック                                                                                                    |
| 7 ノズルチ<br>の色(イ<br>が出てい<br>る<br>ノズルチ<br>操作ガイ<br>(28ペー | ・エックパターンが印刷されたら、すべて<br>イエロー、マゼンタ、シアン、ブラック)<br>あることと線が欠けていないことを確認す<br>エックパターンの見かたについては、『基本<br>ド』の「ノズルチェックパターンを印刷する」<br>ジ)をご覧ください。                                                                                                    |
|                                                      | Image: Second system Ver 1.00   A B   Image: Second system Image: Second system   C D   Image: Second system Image: Second system   A B   Image: Second system Image: Second system   C D   Image: Second system Image: Second system   A B   Image: Second system Image: Second system   A B   Image: Second system Image: Second system   A B   Image: Second system Image: Second system   A B   Image: Second system Image: Second system   A Image: Second system   B Image: Second system   B Image: Second system   B Image: Second system   B Image: Second system   B Image: Second system   B Image: Second system   Image: Second system Image: Second system   Image: Second system Image: Second system   Image: Second system Image: Second system   Image |
| <b>プリントへ</b><br>罫線がずれてき<br>を調整すると、                   | <b>ッドの位置調整とは</b><br>れいに印刷できないときは、プリントヘッドの位置<br>罫線をきれいに印刷することができます。                                                                                                    |
|                                                      |                                                                                                    |
| <b>これで</b><br>印刷のしか                                  | <b>プリンタの準備が完了しました。</b><br>たについては、『基本操作ガイド』をご覧ください。                                                                                                    |